# 品川区施設予約システム簡易マニュアル 【学校施設開放】

| 目次                          |     |
|-----------------------------|-----|
| <ul> <li>空き状況の検索</li> </ul> | P 1 |
| ・ ログイン                      | P 2 |
| <ul> <li>空き予約申込</li> </ul>  | P 3 |
| <ul> <li>予約の確認</li> </ul>   | P 4 |
| <ul> <li>予約の取消</li> </ul>   | P 5 |
| • オンラインクレジットカード決済           | P 6 |
| • 承認書ダウンロード                 | P 8 |

 品川区施設予約システム https://www.cm9.eprs.jp/shinagawa/web/
 メールアドレスを登録すると申込内容や団体登録有効 期限などをお知らせします。 発信元アドレス: info\_shinagawa@eprs.jp

【学校施設開放】品川区施設予約システム簡易操作マニュアル (操作内容:空き状況の検索) 操作 使用月の前々月25日 学校施設の空き状況を ログ 内容 不要 可能 検索する。 イン ~ 使用日7日前 期間 ホーム画面より検索条件を設定して、施設の空き状況を検索します。 手順1 6川区施設予約システ/ C : ..... A お知らせ ⑦ すべて表示 2024/05/14 システム利用可能時間 空き状況検索 ⑦ 検索条件 - UD 今日 明日 1週間 17月 - EZC 150001120070 . 何をする パスケットボール 今日~、城南小学校でバスケットボールをする。(1週間表示) 指定条件 **Q. 檢察** 

## 手順2 空き状況の検索結果画面が表示されます。

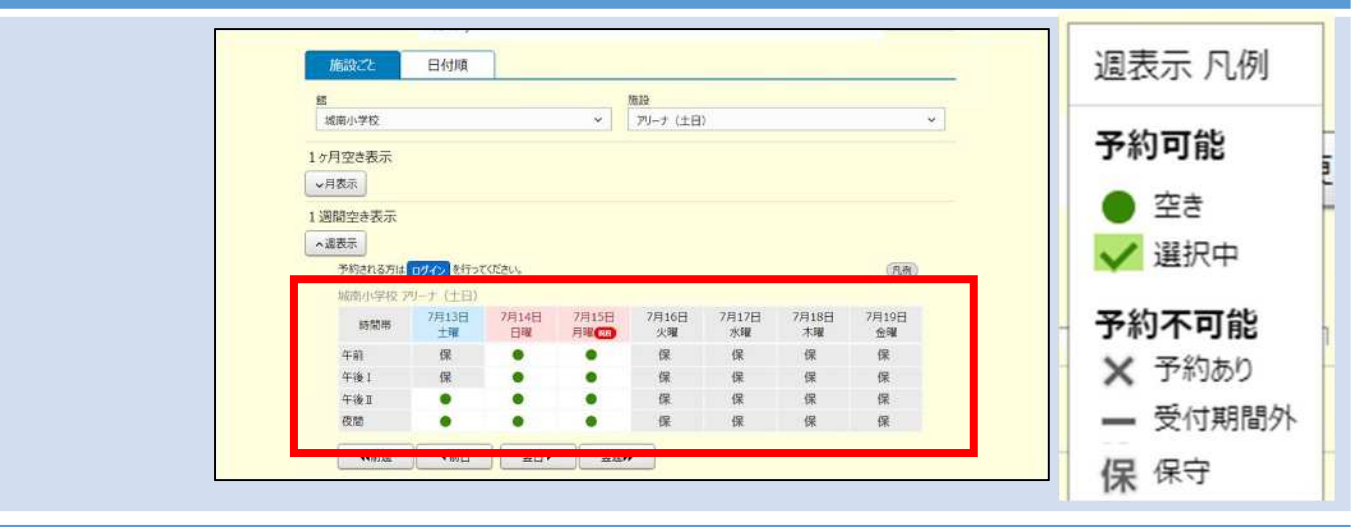

## 手順3 日付や施設について画面内で変更が可能です。

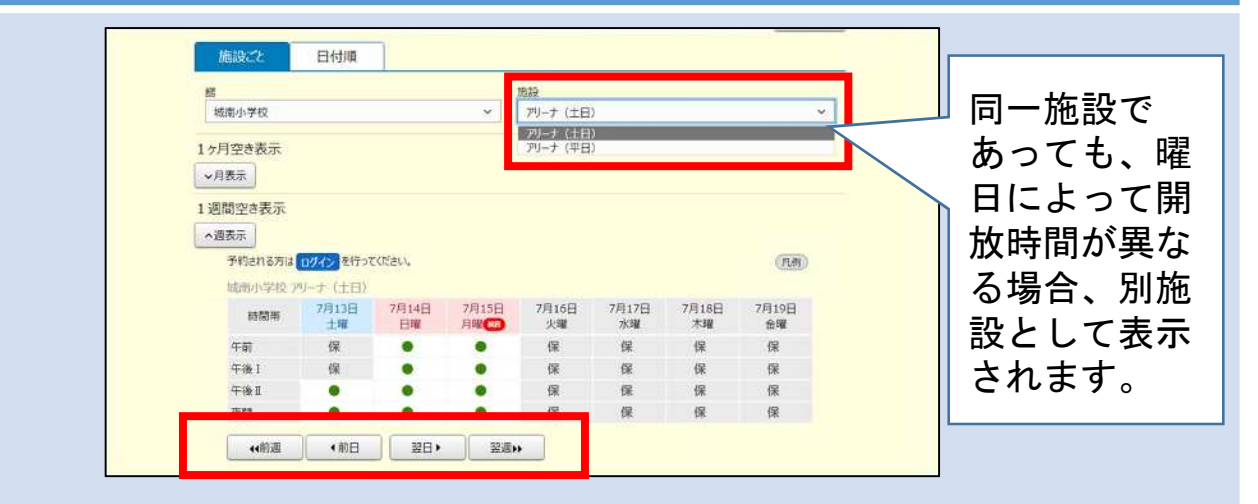

【学校施設開放】品川区施設予約システム簡易操作マニュアル (操作内容:ログイン) 操作 システムに団体情報を 団体登録手続 ログ 内容 可能 入力し、ログインする。 イン 完了後~ 期間 画面右上部に表示されている「ログイン」ボタンをクリックします。 手順1 ログイン ~しせつよやく 3 ٢Ú := 手順2 利用者番号(半角数字)・パスワードを入力し、「ログイン」ボタンをク リックすると、ログインすることができます。 ログイン ⑦ パスワードを (半角数字で入力) 利用者番号 必須 忘れた場合は、 (半角英数字で入力) 団体登録を担 パスワード(必須) 当する部署に お問い合わせ 📲 ログイン 🕈 ಕೆಕೆಡ ください。 ※パスワードを忘れた場合

手順3 施設からの個別メッセージがある場合は、ログイン直後にメッセージが表示 されます。「確認」ボタンをクリックすると、次回のログインからは表示さ れなくなります。

| 「心気がらり、  | スッピーシ ⑦        |            |  |
|----------|----------------|------------|--|
| 前回のご利用時に | 忘れ物があります。窓口にてお | ら受け取りください。 |  |
|          |                |            |  |

手順4 ログインが完了すると、画面右上「ログアウト」ボタンの横に団体名が表示 されます(施設使用時に使用承認書・団体登録証の提示ができない場合は、 施設管理員に本画面を提示ください。)。

| 品川区施設予約システム  |                      | × | ログアウト |
|--------------|----------------------|---|-------|
| <b>し</b> せつよ | ▲ 学校施設開放テスト<br>様     |   |       |
| <b>ホ−</b> ⊿  | パスワード変更<br>メールアドレス登録 |   | その他~  |

【学校施設開放】品川区施設予約システム簡易操作マニュアル (操作内容:空き予約申込)

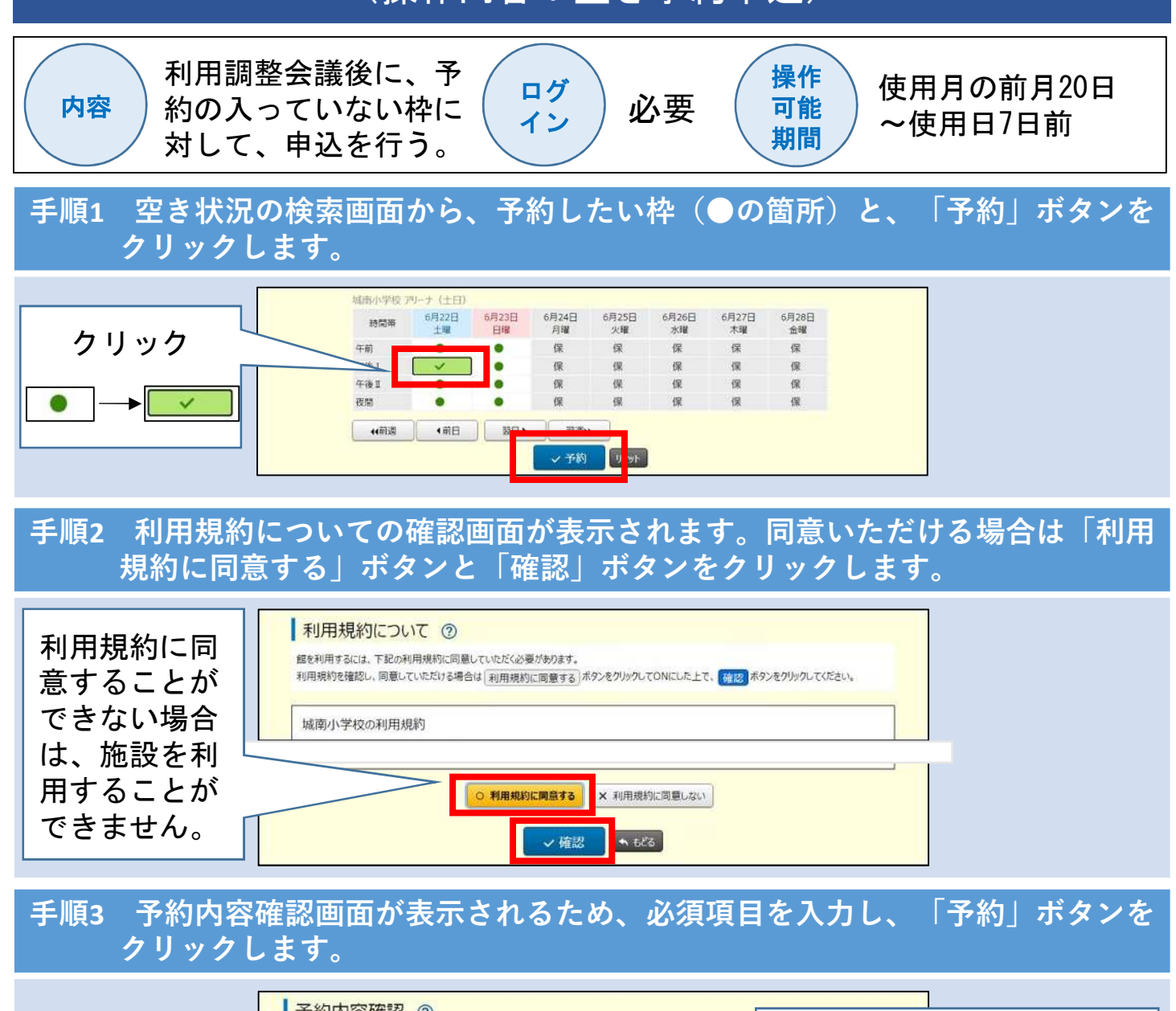

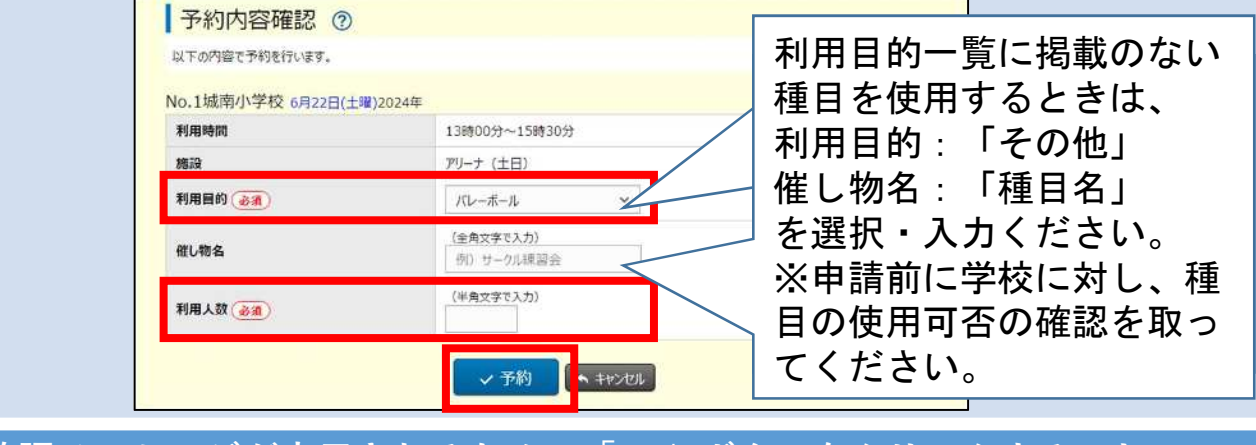

#### 手順4 確認メッセージが表示されるため、「OK」ボタンをクリックすることで、 予約手続完了です。

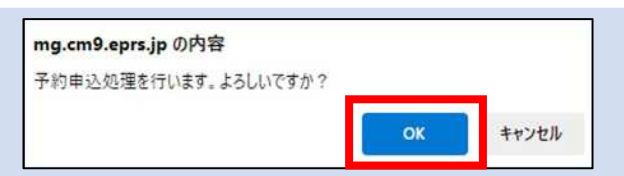

【学校施設開放】品川区施設予約システム簡易操作マニュアル (操作内容:予約の確認)

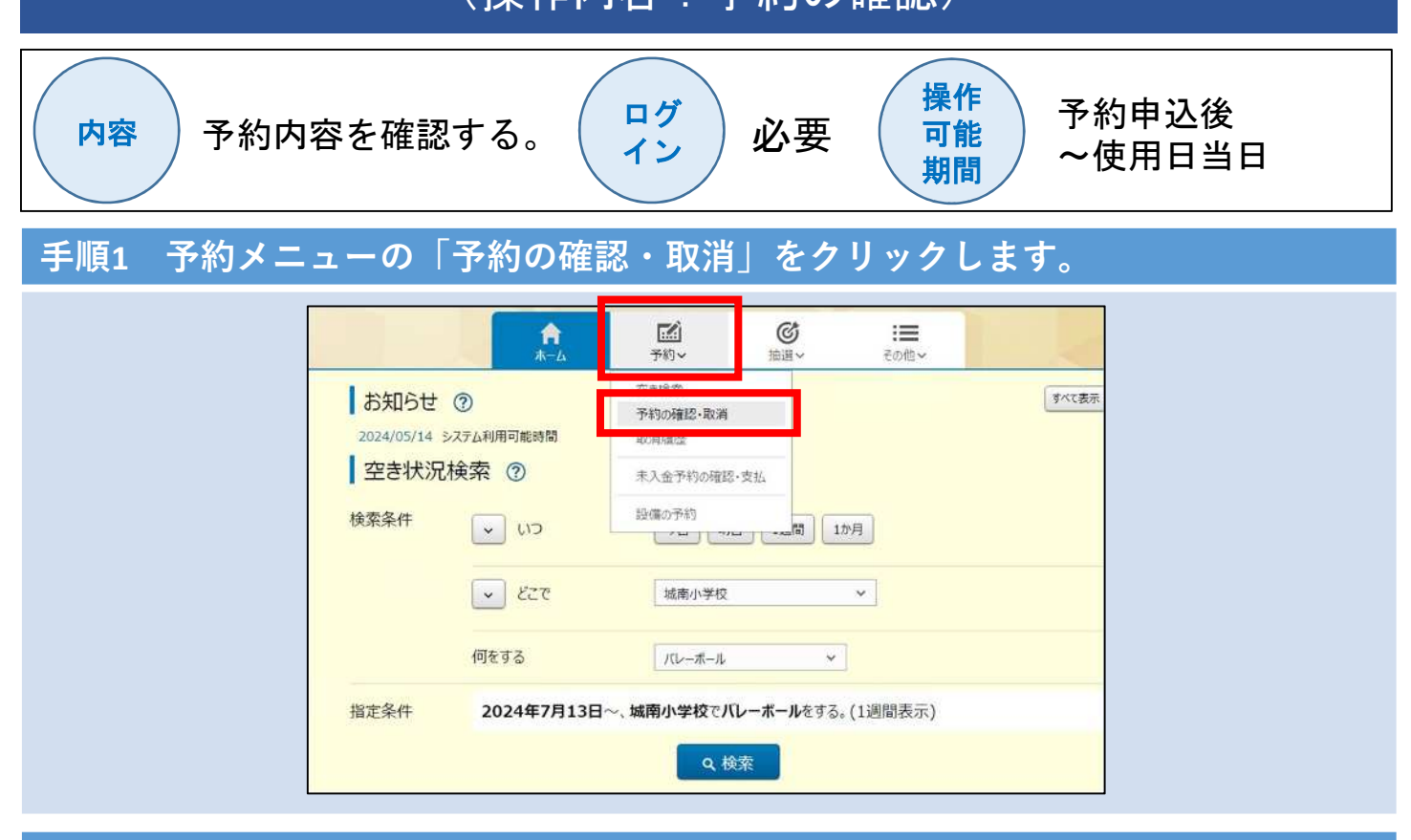

手順2 予約受付一覧画面が表示されます。

|         |            | <b>A</b>           | ±-4               | 予約~ ©1             | i遥~ ii | ■その他~ |      |    |
|---------|------------|--------------------|-------------------|--------------------|--------|-------|------|----|
| 納付書払の場  | 予約受付       | 予約受付一覧 ⑦           |                   |                    |        |       |      |    |
|         | 予約番号       | 利用日                | 時間                | 館·施設               | 催し物名   | 設備予約  | 支払状況 | 取消 |
| 納付書に記 - | 2024053193 | 6月22日(土曜)<br>2024年 | 13時00分~<br>15時30分 | 城南小学校<br>アリーナ (土日) |        | なし    | 支払前  | 取消 |
|         |            |                    |                   | 🔹 టెడిరె           |        |       |      |    |

# 手順3 予約番号をクリックすると予約詳細情報が表示されます。

| 予約受付一覧 ⑦           |        |                 |   |      |    |
|--------------------|--------|-----------------|---|------|----|
| 予約番号 利用E           | 予約詳細情報 |                 | × | 支払状況 | 取消 |
| 2024053193 6月22日(1 | 予約番号   | 2024053193      |   | 支払前  | 取消 |
| 10                 | 利用日    | 6月22日(土曜)2024年  |   |      |    |
|                    | 時間     | 13時00分~15時30分   |   |      |    |
|                    | 館・施設   | 城南小学校 アリーナ (土日) | - |      |    |
|                    | 利用目的   | パレーボール          |   |      |    |
|                    | 利用人数   | 30人             | _ |      |    |
|                    | 催し物名   |                 | _ |      |    |
|                    | 設備予約   | なし              | _ |      |    |
|                    | 支払状況   | 支払前             | _ |      |    |
|                    | 施設利用料金 | 800円            | _ |      |    |
|                    | 口振予定日  | 2               | _ |      |    |

-4-

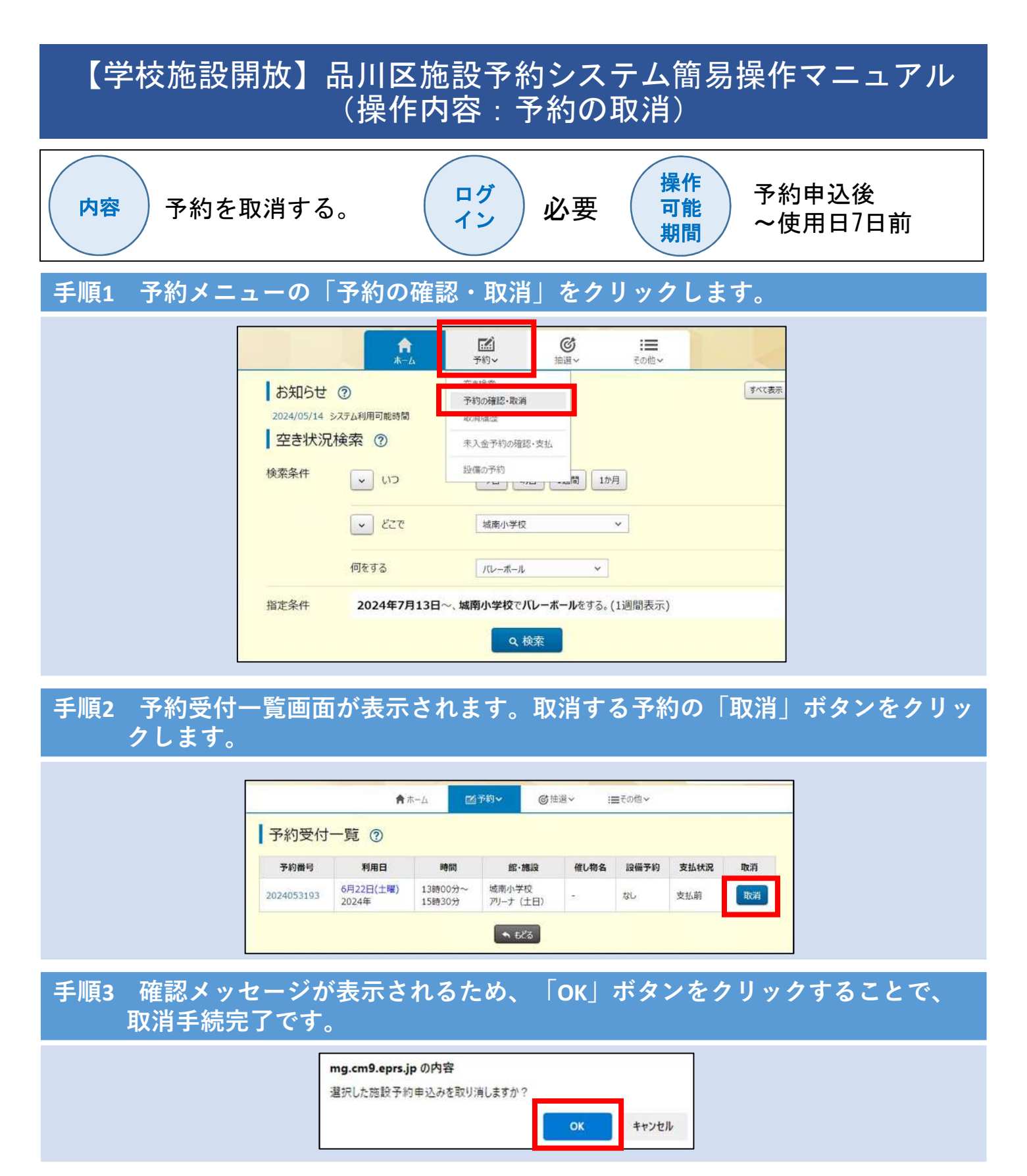

※取消日時や支払方法により、システム上で予約の取消ができない場合がございます。

|                                    | システム処理 | 電話対応窓口  |
|------------------------------------|--------|---------|
| 予約申込後~使用日7日前                       | 0      | スポーツ推進課 |
| ①使用日6日前~使用日前日<br>②オンラインクレジットカード決済後 | ×      | スポーツ推進課 |
| 使用日当日                              | ×      | 各学校受付   |

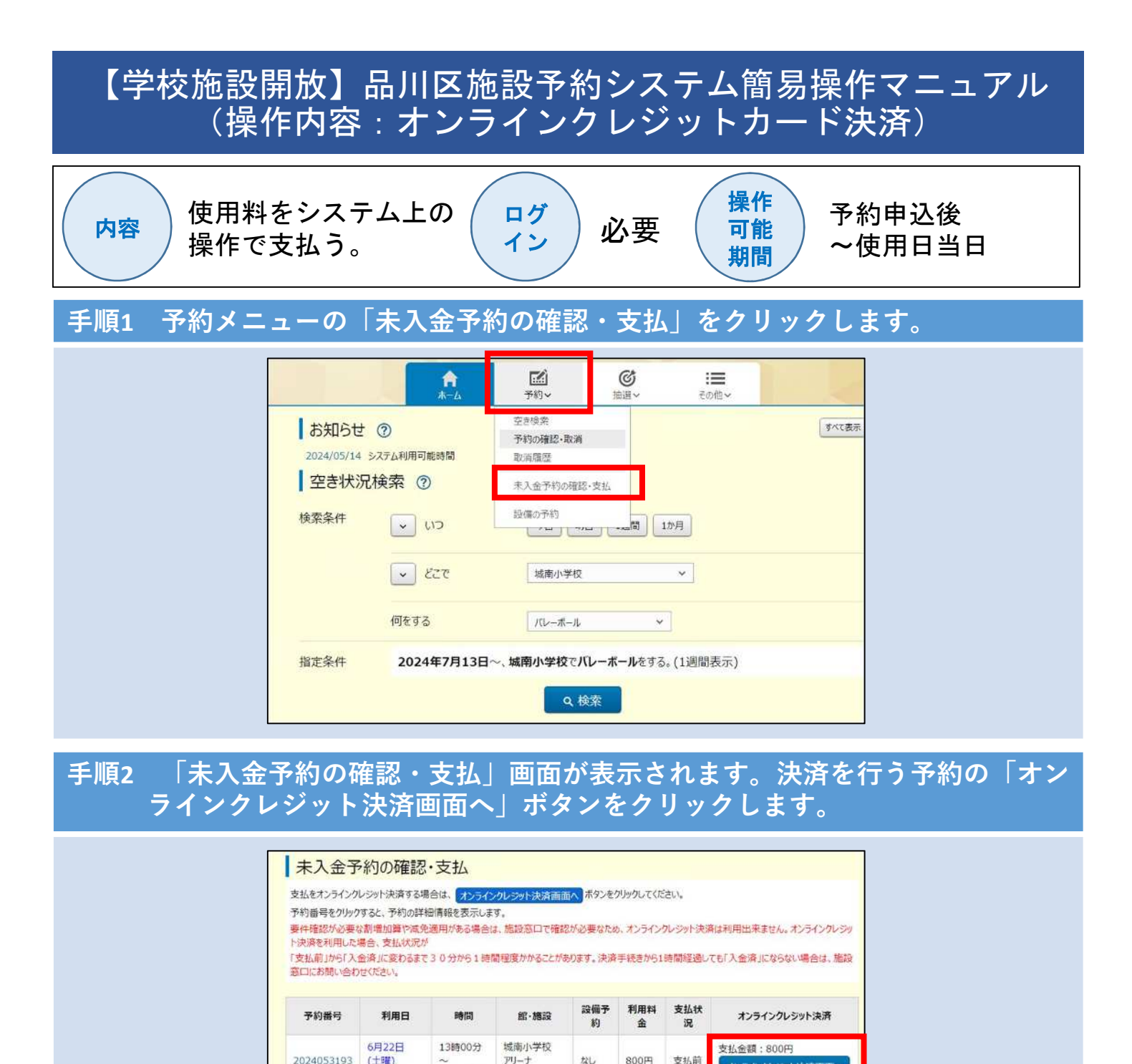

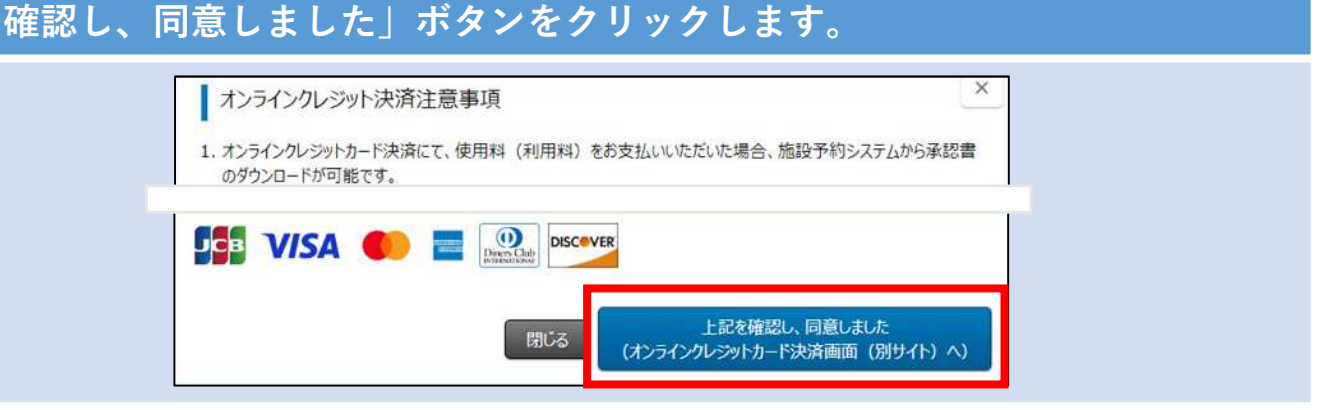

オンラインクレジット決済画面

当施設はオンラインクレジット決済を

窓口へお問い合わせください。

受付けておりません

2024年

5月1日

(水曜)

2024年

2024053195

15時30分

09時00分

128800分

(土日) 城南小学校

アリーフ

(十日)

なし

A 683

手順3 オンラインクレジット決済注意事項画面が表示されます。確認後、「上記を

800円

支払前

| 【学校施設開放】品川区施設予約システム簡易操作マニュアル<br>(操作内容:オンラインクレジットカード決済)                                                                                                    |
|----------------------------------------------------------------------------------------------------|
| 内容 使用料をシステム上の ログ<br>操作で支払う。 必要 操作<br>期間 や使用日当日                                                                                                    |
| 手順4 クレジットカード情報入力画面が表示されます。クレジットカード情報入力<br>後、「確認」ボタンをクリックします。                                                                                                    |
| クレジットカード情報入力         ・入力フォーム         ・※のついた項目は入力必須になります。         カード番号       **         カード有効期限       **         ・マ月(MONTH)       ・・・・・・・・・・・・・・・・・・・・・・・・・・・・・・・・・・・・                                                                                            |
| ち 支 払 方法 - 括 ム い                                                                                                    |
| 手順5 購入内容確認画面が表示されます。購入内容に誤りがないことを確認し「購<br>入」ボタンをクリックします。                                                                                                    |
| クレジットカード結果入力 #2         ・第入内容確認         ・ご購入たれた内容を確認してください。         カード番号       2222 - ***・・***・・0001         カード有効期限       12月 (MONTH) 25年 (YEAR)         セキュリティコード       ・・・         さび止却       ・・・         ボンロレ       ・・・         アラウザによる「戻る」「更新」提作は行わないでください。 |
| 手順6 オンライン決済完了画面が表示されます(オンラインクレジットカード決<br>済手続完了です。)。                                                                                                    |

オンライン決済完了 ⑦

以下の内容でオンライン決済が完了しました。承認書・領収書をダウンロードする場合は、承認書・領収書ダウンロードボタンをクリックしてください。 施設窓口において、実際の利用内容を確認し計算した使用料に対し、決済いただいた金額が不足する場合、使用料の追徴を行います。 また、オンライン決済は、利用者からのキャンセル処理は出来ません。使用中止等の場合は、予約施設窓口にお問い合わせください。 【学校施設開放】品川区施設予約システム簡易操作マニュアル (操作内容:承認書ダウンロード)

オンラインクレジット オンラインクレジッ 操作 ログ カード決済後、承認書 トカード決済後~使 内容 必要 可能 イン をダウンロードする。 期間 用日14日後 利用者個別メニューの「承認書ダウンロード」をクリックします。 手順1 ▲ 学校施設開放テスト様~ ログアント しせつよやく にスワード変更 メールアドレス登録 C A :=== 口座振替結果の確認 お知らせ ⑦ 承認書ダウンロード 2024/05/14 システム利用可能時間 予約お気に入り登録 予約お気に入り変更・削除 空き状況検索 ⑦ 抽道お気に入り登録 検索条件 V UD 今日 明日 13周間 177月 抽選お気に入り変更・制除

#### 手順2 承認書ダウンロード予約一覧画面に、オンラインクレジットカード決済した 予約が表示されます。出力したい予約の「承認書ダウンロード」ボタンをク リックします。

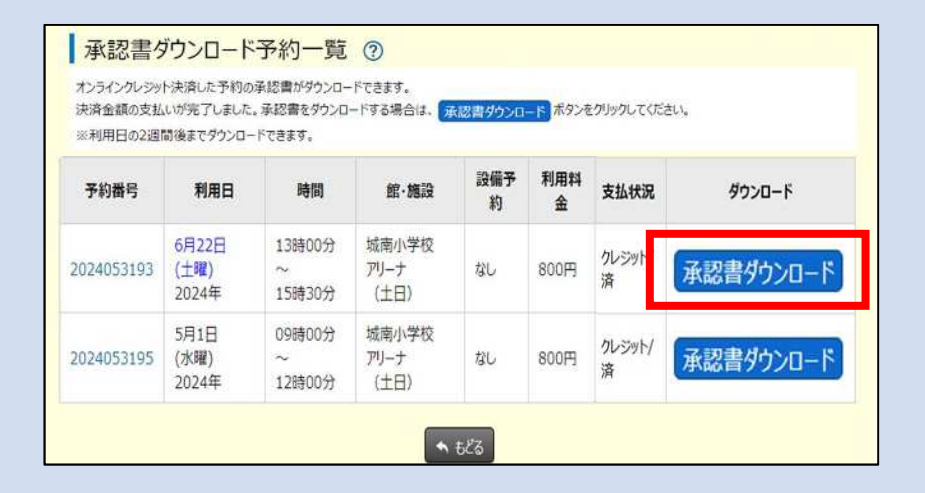

手順3 画面に承認書が表示されます。必要に応じて、ダウンロード・印刷が可能で す。

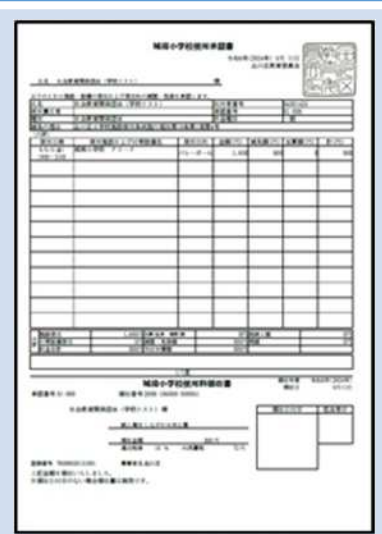